# **Getting citations into Refworks from various sources**

\*\*NOTE\*\* To import webpage info (not for PDFs from the web), try installing the RefGrab-It tool from RefWorks (from the Tool tab), just click and drag it to your Favorites Toolbar

## CINAHL:

- 1. Save your citations into your Folder.
- 2. Open your Folder and select the citations you want to send (or Select All).
- 3. Click the Export icon.

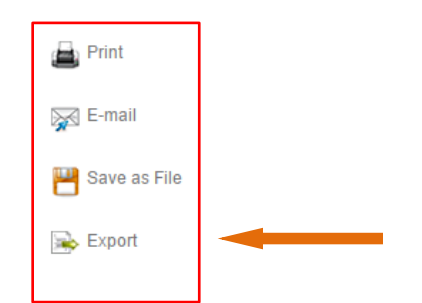

- 4. Select the Radio Button for Direct Export to Refworks
- 5. Click Save.
- 6. Log into Refworks when you see the prompt.

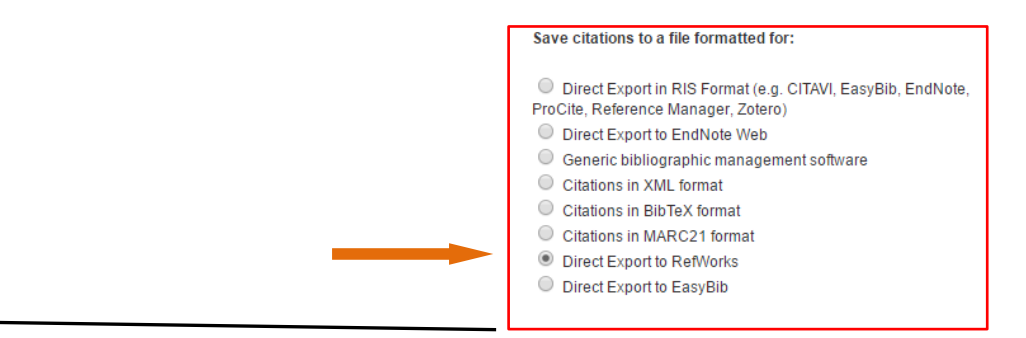

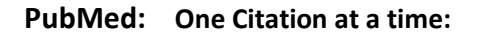

1. C lick on the title for an item you want to import to Refworks.

Get it GDAL

- 2. Click the GetIt@Dal icon
- 3. Look for the Export tool under Citation

| Citation                                         |          |
|--------------------------------------------------|----------|
| Download Record into RefWorks Direct Export Tool | <b>©</b> |

- 4. Click GO
- 5. Log into Refworks as requested.

**Note:** RefGrab-it will also work and is available in RefWorks under Tools. Just click and drag it to your Favourites Toolbar

- 1. Click the radio buttons beside the desired articles.
- 2. From the Send To menu, choose Citation manager,
- 3. Click Create File then click OK
- 4. The records will be saved to the location of your choice in a file called citations.nbib

Note: If you have more than 200 citations in a set, or need to open the

file to check it, choose File as the destination. Make sure to select the MEDLINE option

for the format

- 5. Login to Refworks at this point.
- 6. Under References select Import.
- 7. Select NLM PubMed from the dropdown list for Import Filter/Data Source.
- 8. Browse to find your .nbib or .txt file
- 9. Select the Folder you want the citation to go into.
- 10. Click Import.

#### **Exporting a single record** NovaNet:

1. Click on the title for an item you want to import to Refworks.

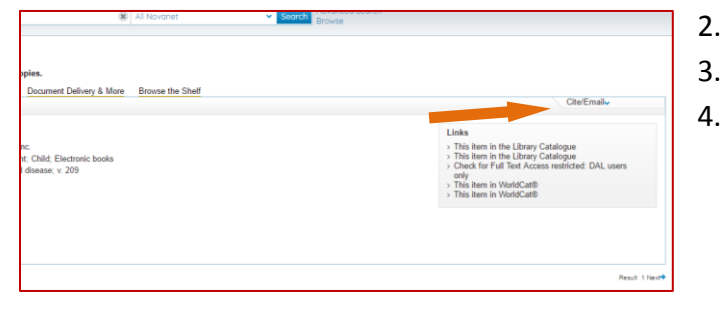

- Click on the Cite/Export menu. 2.
  - Select "RefWorks" in the menu.
    - Login to your Refworks account and records are automatically imported.

Send to - Filters: Manage Filter

Choose Destination

Download 209 items Format

Collections

Clipboard

My Bibliography

C E-mail

•

-

-

~

en

a

a

1 Import

File

Order

Citation manager

MEDLINE Summary (text) Abstract (text)

XML PMID List

CSV

Specify only if you specifically set the encoding when saving the text file; otherwise leave it as is

(Note that references are also put in the Last Imported folder)

Select Text File: \Desktop\citations.nbib Browse... Encoding ANSI - Latin I

25

Database PubMed

Import Filter/Data Source NLM PubMed

Import Into Folder None

Clipboard

My Bibliography

E-mail

Generate a file for use with external citati

Choose Destination File

Citation manager

nanagement so

Number to send

Start from citation

Create File

mport Reference

\* From Text File

From Text

Import To

G

From EndNote Database

Collections

Order

inte

d of

### **Exporting your e-shelf**

- 1. Sign into your account.
- 2. Perform search and mark records you wish to export by clicking the star between the image and the title or by going into the record, clicking the cite/email menu and choosing add to e-shelf.

- 3. On the results page click on the "<u>e-shelf</u>".
- 4. Select the articles that you wish to export or select the entirety of your e-list.
- 5. Select "Push to RefWorks" from the drop-down menu and click Go.

| Basl | (et     |                                                        | <u>X</u>                       | D      | ß      | 8      | E-mail    | Print | Push to RefWorks | ▼ G |
|------|---------|--------------------------------------------------------|--------------------------------|--------|--------|--------|-----------|-------|------------------|-----|
| -    | Туре    | Author                                                 | Title                          |        |        |        | Adde      | ed    |                  |     |
| 1    | Article | Gruzd, Anatoliy ; Haythornthwaite, Caroline            | Enabling community through     | socia  | l me   | dia    | 02/26     | 6/17  |                  |     |
| -    | Article | Mccay-Peet, Lori ; Toms, Elaine G. ; Kelloway, E       | Examination of relationships   | amoi   | ng se  | rendij | oity02/26 | 6/17  | $\neg$           |     |
| 1    | Article | Müller, Simone M ; Tworek, Heidi J.S                   | 'The telegraph and the bank'   | on t   | he in  | erde   | pe 02/08  | 3/17  | $\Box$           |     |
| -    | Review  | Connolly, Michael                                      | Western Union and the Creat    | tion o | f the  | Ame    | ric 02/08 | 3/17  | $\neg$           |     |
| 1    | Book    | Finn, Bernard S. 1932-; Yang, Daqing 1964-             | Communications under the se    | eas :  | the e  | volvir | ng02/21   | 1/17  | $\neg$           |     |
| 1    | Article | Dickinson, Zoe ; <mark>Smit</mark> , <mark>Mike</mark> | Being where the people are:    | the c  | halle  | nges   | an 02/20  | 6/17  | $\neg$           |     |
| 1    | Article | Dicken, Peter                                          | Territories of profit: communi | catio  | ns, ca | pitali | st 02/08  | 3/17  | $\neg$           |     |
|      |         |                                                        |                                |        |        |        |           |       |                  |     |
|      |         |                                                        |                                |        |        |        |           |       |                  |     |
|      |         |                                                        |                                |        |        |        |           |       |                  |     |
|      |         |                                                        |                                |        |        |        |           |       |                  |     |

- 6. Login to your Refworks account.
- 7. Records are automatically imported into the Last Imported Folder.

#### Google Scholar – setting it up for Full Text @ Dalhousie Libraries

- 1. Go to Google Scholar <u>http://scholar.google.ca/</u>
- 2. Go to Settings and select "Library links"
- 3. Enter Dalhousie in the search box
- 4. Click the box in front of Dalhousie University Full Text @Dal Libraries
- 5. Click Save

### Google Scholar – setting it up for Refworks

- 1. Go to Settings and select Search results
- 2. Under Bibliography Manager select Refworks from the list
- 3. Click Save

#### **EMBASE – Direct export**

| Results Filters      | [            | History Save   Delete   Print view   Export   Email Combine > using () And () Or                                                                                                    | ∧ Collapse       |  |  |  |  |
|----------------------|--------------|----------------------------------------------------------------------------------------------------|------------------|--|--|--|--|
| + Expand — (         | Anniv >      | f1 'asthma'/exp OR asthma AND ('education'/exp OR education)                                                                                                    | 22,855           |  |  |  |  |
| Sources              | V            | Ser Search #1 🔯 Set email alert 🔊 Set RSS feed 🖥 Search details                                                                                                    | _                |  |  |  |  |
| Drugs                | V            | Results View   Print   Export   mail   Order   Add to Clipboard                                                                                                    | 1 - 25 >         |  |  |  |  |
| Diseases             | <b>v</b> [   | Select number of items  Selection Selection Se | r 🔵 Entry Date   |  |  |  |  |
| Devices              | × [          | Effectiveness and success factors of educational inhaler technique interventions in asthma & COPD patien                                                                                                    | ts: A systematic |  |  |  |  |
| Floating Subheadings | $\checkmark$ | review         Klijn S.L., Hiligsmann M., Evers S.M.A.A., Roman-Rodriguez M., Van Der Molen T., Van Boven J.F.M.         [In Process] npl Primary Care Respiratory Medicine 2017 27:1 Article Number 24         Embase       < Abstract                                                                                                    |                  |  |  |  |  |
| Age                  | $\vee$       |                                                                                                    |                  |  |  |  |  |
| Gender               | V            |                                                                                                    |                  |  |  |  |  |
| Study types          | V            |                                                                                                    |                  |  |  |  |  |
| Publication types    | $\vee$       |                                                                                                    |                  |  |  |  |  |

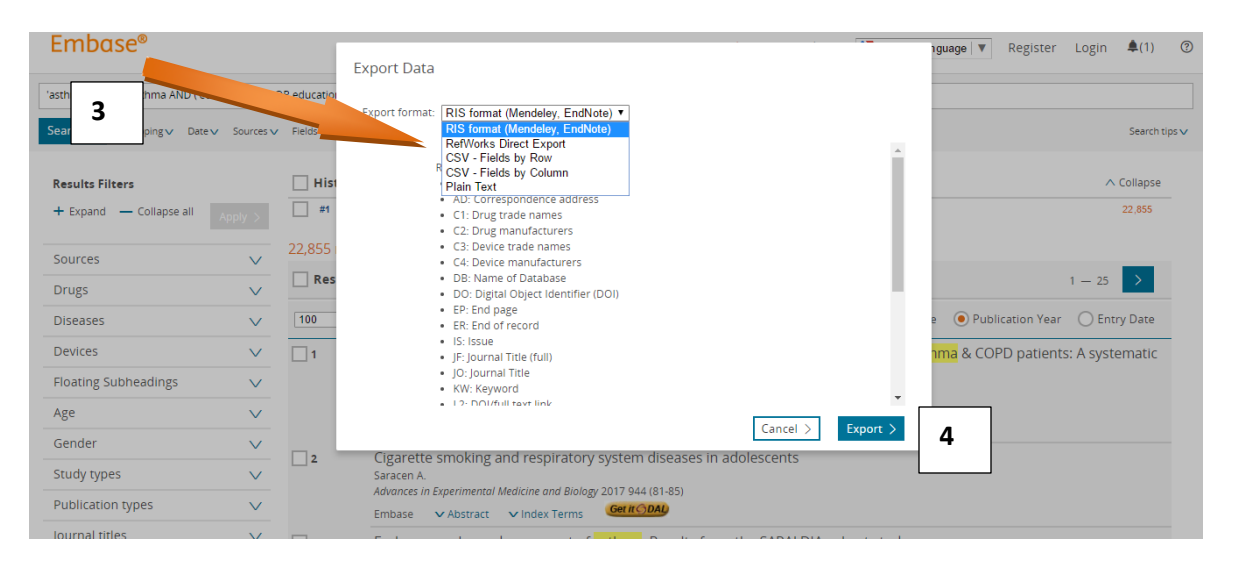

| BIOMEDICAL ANSWERS |                                                                                                    |   |
|--------------------|----------------------------------------------------------------------------------------------------|---|
|                    |                                                                                                    |   |
|                    | Ready for Export         Image: Successful exporting to Refworks can be prevented by an active popup blocker. Please check your browser settings to enable pop-ups.         Your data is ready to be submitted to RefWorks.         Close Window       Submit to Refworks | 5 |

|                                                       |                                                                                  | <u>canguage</u>   <u>opdate Prome</u>   <u>casprinze</u>   <u>contact os</u> | I <u>Reimobile</u>   <u>Log out</u>  |
|-------------------------------------------------------|----------------------------------------------------------------------------------|------------------------------------------------------------------------------|--------------------------------------|
| 🕓 RefW                                                | Import References                                                                | ×                                                                            | nsie University<br>me, Robin Parker. |
| References Vie                                        | Import completed - 182 references imported Import Log                            | 6                                                                            | Search                               |
| References > All I                                    | <ul> <li>Eait Imported References</li> <li>Duplicate Checking Options</li> </ul> |                                                                              | nter                                 |
| References<br>Reference<br>Selected                   |                                                                                  |                                                                              | er (146)                             |
| Ref<br>Ref Typ<br>Source Typ                          |                                                                                  |                                                                              | rted (182)<br>7)                     |
| Output Languag<br>Folder                              |                                                                                  |                                                                              | 7)<br>23)                            |
| Tit<br>Periodical, Fu<br>Pub Yea<br>Pub Date Free For |                                                                                  |                                                                              | o (21)<br>d ChemoRadi                |
| Volum                                                 |                                                                                  |                                                                              | CadaverInied                         |

# Attaching PDFs or other documents to the record in RefWorks

| Click on the ed                                                                                                    | lit icon t                                      | o open the full record:                                                                            |                                 |                                                                                                    |  |  |
|----------------------------------------------------------------------------------------------------|-------------------------------------------------|----------------------------------------------------------------------------------------------------|---------------------------------|----------------------------------------------------------------------------------------------------|--|--|
| Ref ID 349 Journal Article Reference 4 of 7057                                                                                                    |                                                 |                                                                                                    |                                 |                                                                                                    |  |  |
| Title Clinical decision support systems are costly to develop and rely heavily on physician and pharmacist expertise Source RES ACTIVITIES, 2009, 345, 9-9 |                                                 |                                                                                                    |                                 |                                                                                                    |  |  |
|                                                                                                    | Get                                             | it GDAL                                                                                            |                                 |                                                                                                    |  |  |
|                                                                                                    |                                                 |                                                                                                    | Edit Reference                  |                                                                                                    |  |  |
| A non-un-wind                                                                                                    |                                                 | 22222F                                                                                             |                                 | pharmacist expertise ^                                                                              |  |  |
| A pop-up wind                                                                                                    |                                                 | арреаг                                                                                             |                                 |                                                                                                    |  |  |
| Concll down to                                                                                                    | Atto ala u                                      | nonto on d'alial, an                                                                               | Put                             | ub Year: 2009                                                                                       |  |  |
| Scroll down to                                                                                                    | Attachr                                         | nents and click on                                                                                 | Periodica                       | cal, Full: AHRQ Research Activities                                                                 |  |  |
| Browse to loca                                                                                                    | ate the F                                       | DF of the article you                                                                              | Vo                              | Volume:<br>Issue: 345                                                                               |  |  |
| have previousl                                                                                                    | ly saved                                        | to a location on your                                                                              | Start                           | irt Page: 9                                                                                         |  |  |
| computer                                                                                                    |                                                 |                                                                                                    | Other Pages: 9                  |                                                                                                    |  |  |
|                                                                                                    |                                                 |                                                                                                    |                                 |                                                                                                    |  |  |
|                                                                                                    |                                                 |                                                                                                    |                                 | Links: http://ezproxy.library.dal.ca/login?url=http://search.ebscohost.com/login.aspx?direct=true&d |  |  |
|                                                                                                    |                                                 |                                                                                                    |                                 |                                                                                                    |  |  |
|                                                                                                    |                                                 |                                                                                                    | Add to folder                   | Select a folder                                                                                     |  |  |
| Once the attac                                                                                                    | chment                                          | has been added,                                                                                    | Attachments                     | Browse_                                                                                             |  |  |
| remember to c                                                                                                    | lick Sav                                        | e Reference before                                                                                 | Additional Fields               |                                                                                                    |  |  |
| closing the win                                                                                                    | adow                                            |                                                                                                    | Additional Commen               | ents about APA 6th - American Psychological Association, 6th Edition                                |  |  |
| closing the will                                                                                                    | luow.                                           |                                                                                                    |                                 | ·                                                                                                   |  |  |
|                                                                                                    |                                                 |                                                                                                    | ← Prev → Next                   | 🔽 Duplicata 🛛 🔚 Save Reference 🖉 Save & Add New                                                     |  |  |
| Records with a                                                                                                    | attachm                                         | ents will show a paperc                                                                            | lip icon on the                 | e upper left side                                                                                   |  |  |
| Ref                                                                                                    | fID 4478                                        | Journal                                                                                            | Article Reference 1             | 1 of 7057                                                                                           |  |  |
| T<br>Sour<br>Folde                                                                                                    | ritle Pers<br>rce <u>Jour</u><br>ers <u>Sco</u> | sonal health records: a scopi<br>mal of the American Medical I<br>pingReviewMethods;<br>st it GDAL | ng review<br>nformatics Associa | <u>ation</u> , 2011, 18, 4, 515-522                                                                 |  |  |